# CALIBUR

# 凯利宝

#### 用户手册

#### 凯利宝无线裁判系统 便携式终端硬件版本号:一代和二代(1.0, 1.4, 1.4.1, 2.0) 移动APP版本号:3.2.0 最后更新日期:2024年7月11日<sup>1</sup>

| 介绍                | 3  |
|-------------------|----|
| Calibur(凯利宝)硬件装置  | 4  |
| 一代便携式终端及其配件       | 4  |
| 便携式终端             | 4  |
| 部件                | 4  |
| LED灯状态            | 5  |
| 佩剑专用套件            | 5  |
| 前提条件              | 5  |
| 硬件设置              | 5  |
| 测试                | 6  |
| 击剑                | 6  |
| 二代便携式终端及其配件       | 6  |
| 便携式终端             | 7  |
| 部件                | 7  |
| LED灯状态            | 8  |
| 更换电池              | 8  |
| 佩剑专用套件            | 8  |
| Calibur(凯利宝)移动APP | 9  |
| 安装                | 9  |
| 更新升级              | 10 |
| 使用Wi-Fi           | 10 |
| 使用大屏幕             | 10 |

<sup>1</sup>最新版本的用户手册请经常检索<u>https://calibur.ai/manuals/</u>

| 使用多种语言 | 10 |
|--------|----|
| 建议     | 10 |
| 初次使用   | 12 |
| 记分牌    | 14 |
| 连接     | 14 |
| 选择游戏模式 | 15 |
| 设置和个性化 | 15 |
| 追踪比赛结果 | 17 |
| 比赛结果保存 | 17 |
| 追踪结果   | 17 |
| 遥控器模式  | 18 |
| 帮助     | 20 |
| 固件版本升级 | 20 |
| 故障排除   | 21 |
| 重要信息   | 22 |
| 保修单    | 22 |
| 免责声明   | 22 |
| 产品处置   | 22 |
| 合规性    | 22 |

欢迎来到CALIBUR(凯利宝)的社群,让我们一起体验无线击剑!

Calibur(凯利宝)是全球首款智能无线击剑记分系统。它的工作原理同传 统拖线记分器是完全不同的,并且在研发过程中针对标准击剑装备和实际 击剑的室内环境条件进行了优化,因此如果在一些实战中不会出现的特殊 场景下,因为这与传统的拖线式线记分裁判器有不同的方式工作的缘故, 所以这种情况也不属于非正常的范畴。

因此,测试无线记分裁判系统时请按以下步骤操作:

- 两名击剑运动员应该互相在对方有效部位试剑(而不是去刺身 着金属衣躺在金属剑道上的对手)。
- 各自把手线连接到两个便携式终端。
- 剑手需要穿戴使用全套标准的击剑装备。
- 把便携式终端放在各自的剑裤口袋中,并且把LED灯朝向外 侧。
- 相互试剑时不要用手触摸护手盘、剑条或剑尖。
- 重剑和花剑:剑手在发力刺以前不要让剑尖接触到金属衣或护
   手盘;要快速刺,就像实战<sup>2</sup>中一样。
- 过多的汗水可能会降低记分的准确率。最好准备一只备用的干燥的击剑手套替换湿手套。

<sup>&</sup>lt;sup>2</sup> 视频见 <u>here</u>

## Calibur(凯利宝)硬件装置

一代便携式终端及其配件

如果你仅拥有二代便携式终端,请阅读"二代便携式终端及其配件"章节,可忽略本节内容。

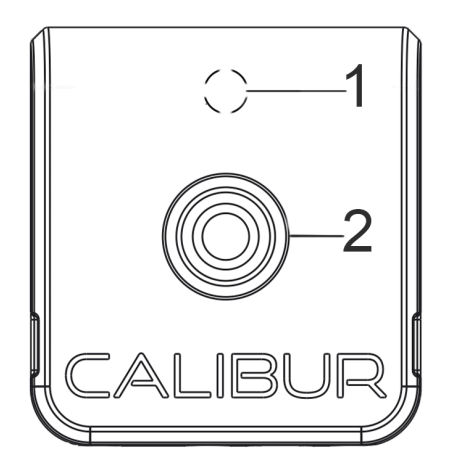

3

便携式终端

部件

1. LED状态指示灯:不同颜色的含义请见 "LED灯状态"章节。

2. 按键:按一下开机,按两下关机。3

3. 手线连接:击剑前要插好手线。(香蕉 插座从左到右以此为A,B,C)

4. Micro USB插座:充电口,插入和拔出都会重启。

5. 动物形状贴纸:连接时对应APP上的图标。

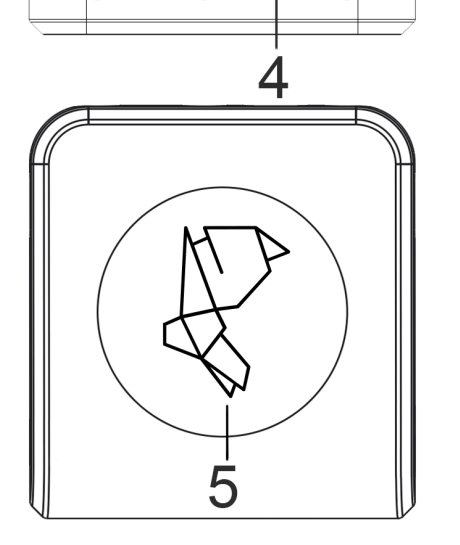

<sup>&</sup>lt;sup>3</sup> 如果便携式终端没有通过蓝牙连接到Calibur(凯利宝)APP,则会在3分钟后自动关机。

LED灯状态

- 不同颜色的LED指示灯表示下列不同的状态:
  - 不分剑种:
    - 蓝色 常亮:开机, 但未连接到移动APP
    - 绿色 常亮:开机,已连接到移动APP
    - 常暗:
      - 关机 或,
      - 固件升级过程中
    - 常 白: 电池已充满
    - 红色 闪烁:电量过低,这种状态下会自动关机。
  - 重剑
    - 灯暗 持续2秒:击中有效部位
    - 灯暗 0.05秒:击中护手盘
  - 花剑
    - 灯暗 持续2秒:击中有效部位
    - 自灯 持续2秒:击中无效部位
    - 灯暗 0.05秒:击中护手盘
  - 佩剑
    - 灯暗 持续2秒:击中有效部位

佩剑专用套件

前提条件

一代便携式终端从固件版本12开始,其佩剑模式需要配置佩剑专用套件。这组 套件包含以下部件:

- 适配器;
- 香蕉头连接线;
- 磁性转接头;
- 可手洗的导电臂带。

这组套件仅适用于硬件版本为 1.4.1 的便携式终端。将这组套件连接到便携式 终端时,请在左侧的剑手或右侧的剑手的窗口中检查核对硬件版本。

硬件设置4

- 臂带,香蕉头连接线和适配器
  - 戴上导电臂带,最好戴在上臂,这样臂带会紧贴皮肤又不会让人感 到不舒服。
    - 臂带戴在持剑手臂或非持剑手臂均可。
  - 用香蕉头连接线纽扣端连接臂带上的纽扣座。
- 便携式终端, 适配器和手线
  - 把磁性转接头的micro-USB端插进便携式终端的插座中;

<sup>&</sup>lt;sup>4</sup> 详见教学视频: <u>https://www.youtube.com/shorts/Y\_F5WbmWXwc</u>

- 把适配器的香蕉插头插到便携式终端上(只有一种插入方式)
- 把手线插到适配器上,这样只有一个插座空着;
- 把手线的鳄鱼夹夹在金属衣上,穿好金属衣,再把香蕉头连接线的 香蕉头插入适配器上剩下的插座。

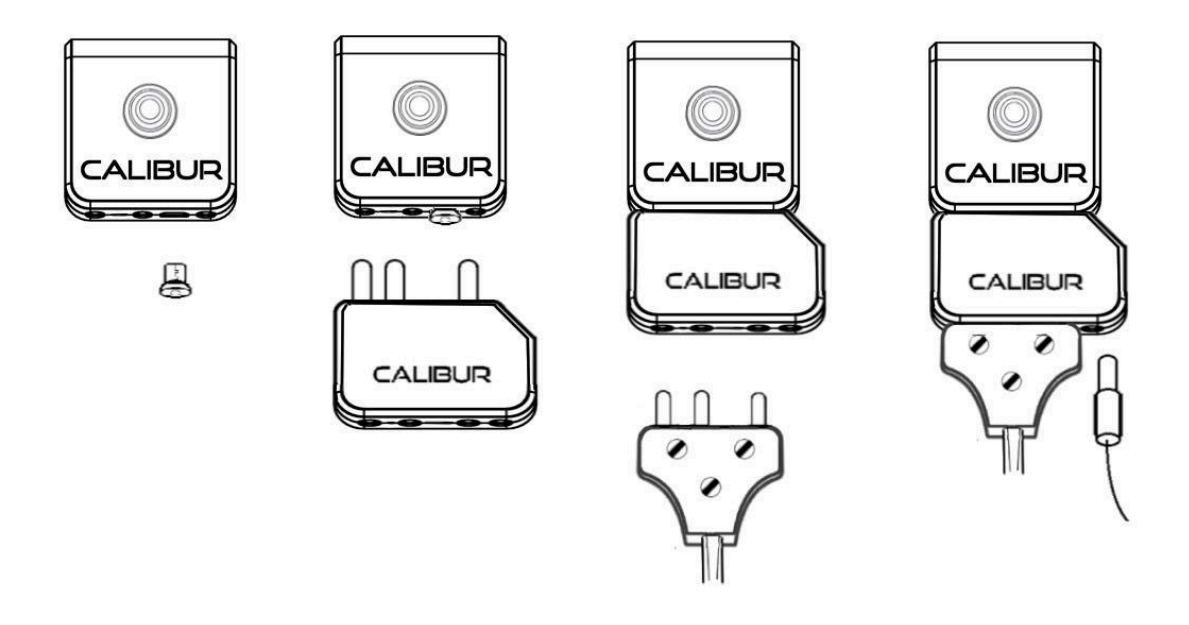

测试

在穿戴和把手线连接到佩剑上时,系统偶尔会记录到一次击中。这不是错 误,也不会在实战中出现。这是因为击剑服的每个部分和手线以非实战方 式发生接触了,可以忽略。

击剑

该系统与击剑比赛中的任何传统的拖线佩剑记分裁判系统一样工作。但无 线系统会在实战中,把击中对手裸露的皮肤的视为有效击中。为了避免这 种情况,可以在非持剑的手上戴上一只非导电手套,防止错误。

二代便携式终端及其配件

如果你仅拥有一代便携式终端,请阅读"一代便携式终端及其配件"章节, 可以忽略本节内容。 部件

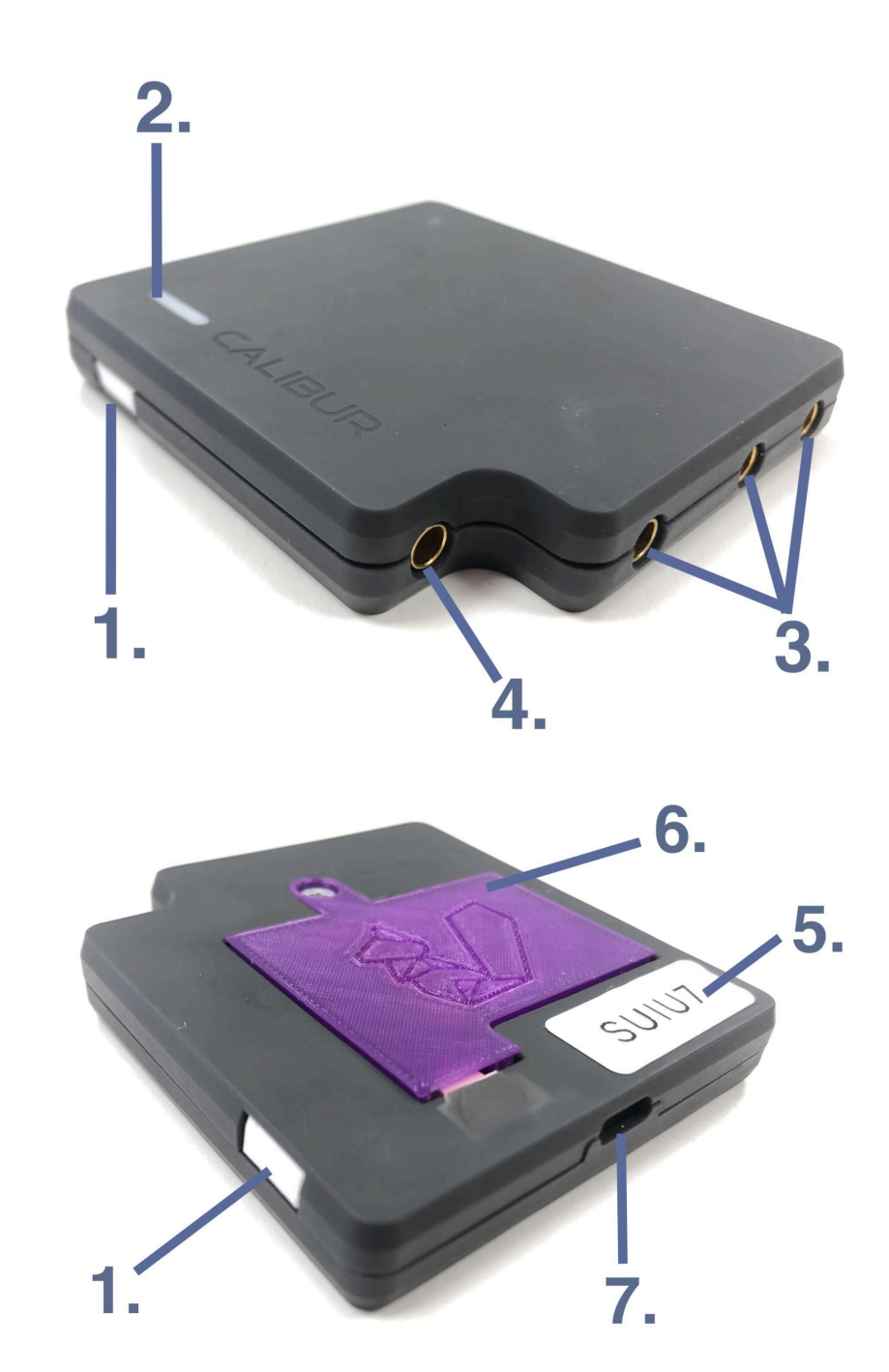

- 1. 按键:用于开机和关机。
- 2. LED状态指示灯:不同颜色的含义请见"LED灯状态"的内容。
- 3. 手线插座。(香蕉插座从左到右分别是A,B,C)
- 4. 香蕉插座(D):供佩剑连接所需附件之用。
- 5. 产品唯一编码。
- 6. 有彩色动物图案的电池盖:蓝牙连接移动APP成功后,这个图案会出现在APP中。
- 7. USB-C插座:供电池充电用。

LED灯状态

不同颜色的LED指示灯表示下列不同的状态:

- 不分剑种:
  - 蓝色 常亮:开机, 但未连接到移动APP
  - 绿色 常亮:开机, 已连接到移动APP
  - 常暗:
    - 关机 或,
    - 固件升级过程中
  - 常 白: 电池已充满
  - 红色 闪烁:电量过低,这种状态下会自动关机。
- 重剑
  - 灯暗 持续2秒:击中有效部位
  - 灯暗 0.05秒:击中护手盘
- 花剑
  - 灯暗 持续2秒:击中有效部位
  - 白灯 持续2秒:击中无效部位
  - 灯暗 0.05秒:击中护手盘
- 佩剑
  - 灯暗 持续2秒:击中有效部位
  - 品红 常亮:B-C脚未接<sup>5</sup>

更换电池

如果电池失效, 可以按照以下步骤更<u>换新电池</u>:

- 1. 用螺丝刀拧开电池盖上的螺丝;
- 2. 揭开电池盖, 取下电池盖框体上的电池;
- 3. 将电池连接线从插座中拔出。必须用力压住电缆头,建议用镊子;
- 4. 将新电池的连接线插入插座;
- 5. 将新电池装入电池盖背面的框架中, 然后盖上电池盖;
- 6. 用螺丝刀拧上固定电池盖的螺丝。

佩剑专用套件

佩剑专用套件的部件:6

- 可手洗导电臂带:
- banana-snap cords

如果你使用二代Calibur(凯利宝)便携式终端打佩剑,则需要装上佩剑专用 套件:

<sup>5</sup>与传统的拖线式记分裁判器不同,这种情况下我们的无线裁判系统无法准确判断和记分。

<sup>&</sup>lt;sup>6</sup> 这跟一代便携式终端的佩剑专用套件里部分部件是相同的。

- 戴上导电臂带,最好戴在上臂,这样臂带会紧贴皮肤而不会让人感到不舒服。
  - 臂带可以戴在持剑手上,也可戴在非持剑手上;
- 把香蕉头连接线的纽扣一端扣在导电臂带的纽扣座上;
- 把香蕉头连接线的香蕉插头插进便携式终端上凹下去的"D"插口中。

# Calibur(凯利宝)移动APP

### 安装

所需最低系统配置:

- Android: 8.0 (Oreo)
  - Amazon Fire 平板相当于: Fire OS 7
- iOS: 10.0

下载APP的适当资源:<sup>7</sup>

|          | 中国大陆以外地区                                     | 中国大陆地区                |
|----------|----------------------------------------------|-----------------------|
| Android  | <u>Google Play</u><br><u>Amazon Appstore</u> | <u>calibur.cn.com</u> |
| iOS (苹果) | App Store                                    |                       |

由于 Google Play 和 Amazon Appstore 在中国大陆被禁用, 所以中国大陆的 Android 用户需要从我们的网站下载 Android 安装文件 (APK), 然后手动安装。 应用更新时无需手动下载和安装 APK, 因为针对中国大陆创建的应用版本包含 自我更新机制。

<sup>&</sup>lt;sup>7</sup> 确保下载的APP简称为 Calibur, 而不是 Calibur – 传统佩剑模式。后者包含功能有限的"旧"的佩剑模式, 与 1.0 和 1.4 版便携式终端兼容。我们已从主应用程序中移除此模式, 因为在使用大多数便携式终端时没 有意义。

更新升级

保持应用程序更新升级至关重要,这样才能获得最佳效果并使用最新功能。当 您的手机在线时,系统会显示有关更新的通知。

如果您使用从 <u>calibur.cn.com</u> 下载的中国大陆Android版本, 您可以在收到此 通知时从应用程序内部启动自我更新过程。

如果您已从 Google Play 或 App Store 下载了应用, 请启用自动更新。有关通 过这些商店自动更新应用的更多信息, 请访问: Google Play<sup>8</sup>、 App Store<sup>9</sup>。

使用Wi-Fi

实战时无需在线。建议定期上网以获取更新<sup>10</sup>并上传我们的 AI 模型<sup>11</sup>的数据。

#### 使用大屏幕

尽管Calibur(凯利宝)APP是一款移动应用程序,但其iOS版本与搭载MacOS 11.0 或更高版本和 Apple M1 或更高版本芯片的 Mac 笔记本电脑兼容。如果 您有这样的笔记本电脑,您可以直接将应用程序下载到其中,并使用笔记本电 脑的内置屏幕或连接到笔记本电脑的外接显示器。如果您有PC,您可以使用 Android-x86模拟器将Android 操作系统"破解"到 PC 上,并在其中运行 Calibur (凯利宝)APP;按照此教程进行操作。

如果手机或笔记本电脑支持HDMI, 也可以直接连接到更大的屏幕。还有几个 USB/Lightning-HDMI适配器可用于此目的。<sup>12</sup>或者, 该应用程序可以轻松镜像 到连接到显示器甚至投影仪的台式机上。

要将应用程序从移动设备镜像到PC或旧款MacBook,有很多不同的工具。我们 建议使用LetsView 应用程序。它要求移动设备和计算机加入同一个 Wi-Fi 网 络。

#### 使用多种语言

该应用程序可以使用多种语言,目前支持英语、中文、法语和德语。(更多语言 即将推出。)使用的语言取决于移动设备的语言设置。如果应用程序不支持设备 的语言,则文本将以英语显示。

#### 建议

日常保养良好的设备将有更好的体验:

- 1. 尽量减少手机上的应用程序数量。
- 2. 关闭其他应用程序的自动同步和通知功能。

<sup>&</sup>lt;sup>8</sup> <u>https://support.google.com/googleplay/answer/113412?hl=en4</u>

<sup>&</sup>lt;sup>9</sup> <u>https://support.apple.com/en-us/HT202180</u>

<sup>10</sup> 更多细节详见"便携式终端的固件升级"章节

<sup>11</sup> 这些数据是匿名的, 与您的身份无关。

<sup>&</sup>lt;sup>12</sup> 苹果有自己的<u>适配器</u>,用于将 iOS 设备连接到更大的屏幕

- 3. 使用老款设备时,请先恢复出厂设置。
- 4. 击剑时关闭其他的应用程序。
- 5. 断开其他蓝牙设备(耳机、智能手表.....)

6. 保持手机终端电量充足。不要使用省电模式:这可能会使连接便携式终端 变得更加困难,并可能导致连接中断。

### 初次使用

- 1. 确保蓝牙已打开
- 2. 确认本应用软件的蓝牙服务启用,确认允许使用蓝牙服务的请求。
- iOS: 允许使用蓝牙
- Android 11或更早版本:允许使用位置服务
- Android 12或更新版本:允许位置及周边设备服务
- 按 OK/Allow, 这样应用程序就可以连接到便携式终端。

iOS:

Android:

| The app needs to use yo<br>Bluetooth capabilities i | our device's |
|-----------------------------------------------------|--------------|
| receive touch signals fror box.                     | n the pocket |
| Don't Allow                                         | ОК           |

| Allow Calibur to access this device's location?                                                |  |  |
|------------------------------------------------------------------------------------------------|--|--|
| Precise     Approximate                                                                        |  |  |
| WHILE USING THE APP                                                                            |  |  |
| ONLY THIS TIME                                                                                 |  |  |
| DON'T ALLOW                                                                                    |  |  |
|                                                                                                |  |  |
| Allow Calibur to find, connect<br>to and determine the relative<br>position of nearby devices? |  |  |
| ALLOW                                                                                          |  |  |
| DON'T ALLOW                                                                                    |  |  |

#### 要撤销或授予此权限,请打开手机的设置<sup>13</sup>

| Settings      | Calibur   |   |
|---------------|-----------|---|
| ALLOW CALIBUR | TO ACCESS |   |
| 8 Bluetooth   |           |   |
| 종 Siri & Sea  | rch       | > |
| -             |           |   |
|               |           |   |
|               |           |   |

| ÷ | App permissions                      | Q | ? | : |
|---|--------------------------------------|---|---|---|
|   | Calibur                              |   |   |   |
|   |                                      |   |   |   |
|   | ALLOWED                              |   |   |   |
| 0 | Location<br>Only while app is in use |   |   |   |

<sup>&</sup>lt;sup>13</sup> iOS: <u>support.apple.com/en-us/HT210578</u>, Android: <u>support.google.com/accounts/answer/6179507</u>

记分牌

#### 主界面(使用图标 ≡来导航)

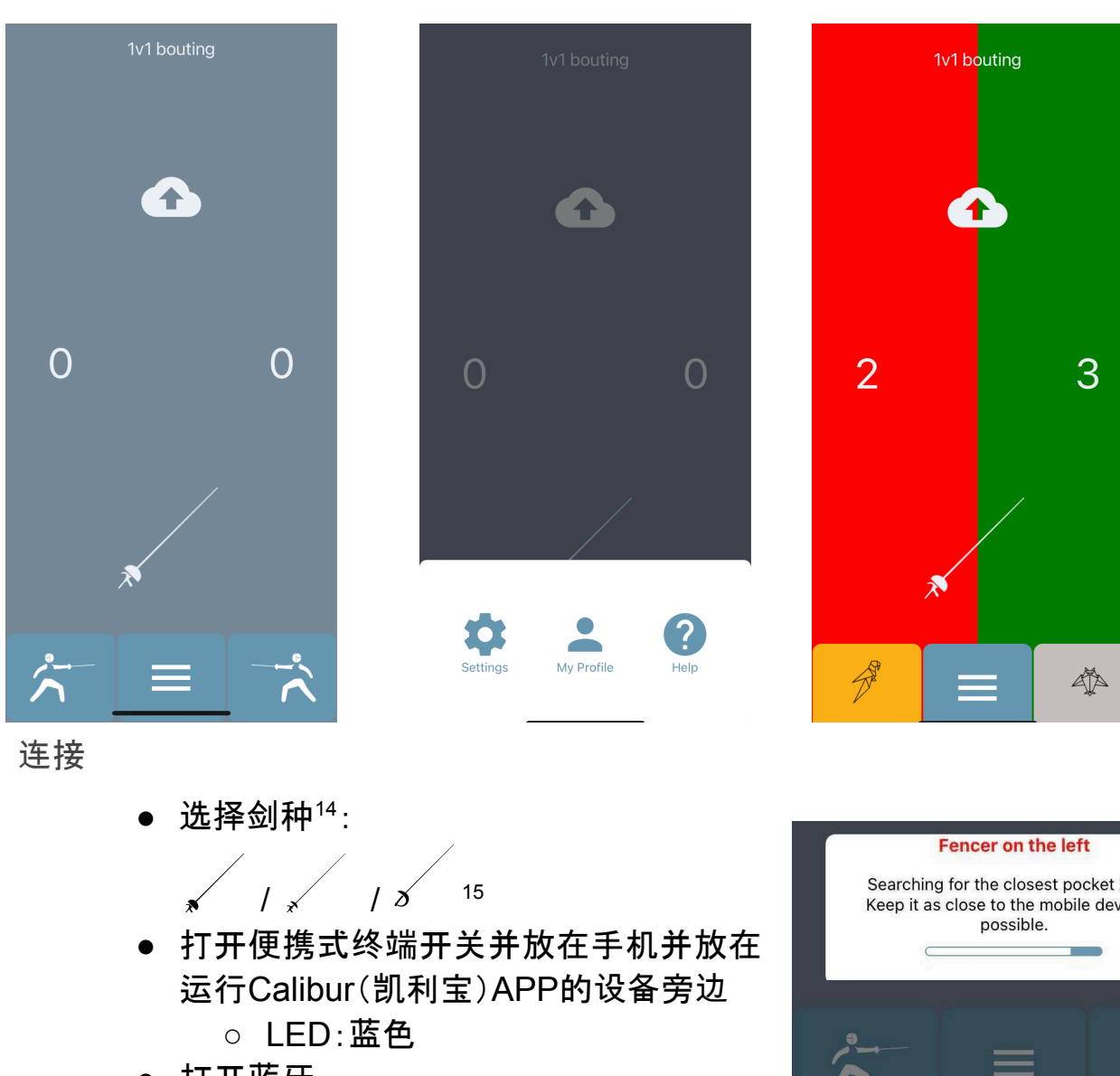

- 打开蓝牙
- 点击图标 🎢 连接最近的便携式终端
  - LED:绿色
  - 终端贴纸上的图标出现在原来 的位置。
- 点击另一侧的图标 , 然后按上述步骤 再操作一遍
- 相互在不同位置试剑,检查便携式终端 上LED状态
- 点击记分牌上相应一侧的加分/减分调整 记分分值,点击计数器则比分重置为0

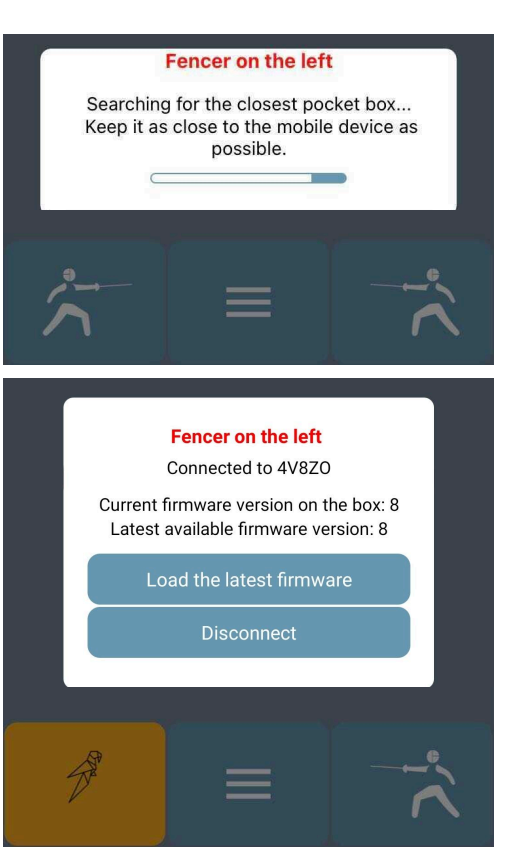

按重剑、花剑和佩剑的顺序,显示的是当前选择的剑种,点击后换成下一个剑种。
 专使用佩剑 模式,请先阅读"佩剑专用套件"章节。

选择游戏模式

- 点击记分牌上方的选择按钮。(文本标签显示的是当前模式,默认是 :一对一实战)
- 弹窗有三个选项,点击其中之一:
  - 一对一实战:一种击剑<sup>16</sup>实战模式
  - 刺靶(练习):重剑<sup>17</sup>刺靶时,可以以不同的方式指示亮个不同的目标区域(如飞镖靶)。将一块金属胶带<sup>18</sup>放在目标中间。使用香蕉插头-鳄鱼夹电缆<sup>19</sup>通过C针将一个便携式终端连接到武器上,另一个便携式终端连接到金属胶带。击中金属胶带的次数将显示为有效次数(红色/绿色),其他次数将显示为无效次数(白色)。仅限重剑和花剑。
  - 反应时间游戏模式(双人)

启用后,可以练习快速反应的动作。将两个便携式终端连接到 记分板上,在弹窗中按"开始游戏",等待几秒钟后随机显示蓝 灯,然后尽快出击。APP将测量并显示蓝灯和击中之间的时 间。在当前形式下,此游戏模式可让两名剑手在反应速度上展 开竞争<sup>20</sup>。仅限重剑和花剑。

设置和个性化

记分牌显示要素

为使颜色显示的面积更大更明显, 禁用不必 要的显示项

- 禁用则下次重启APP时不再显示 操作教程, 启用则在屏幕上悬浮显 示操作教程
- 禁用则不显示分数值
- 禁用则不显示加分和减分按钮
- 禁用则不显示计时器
- 禁用则不显示当前局数

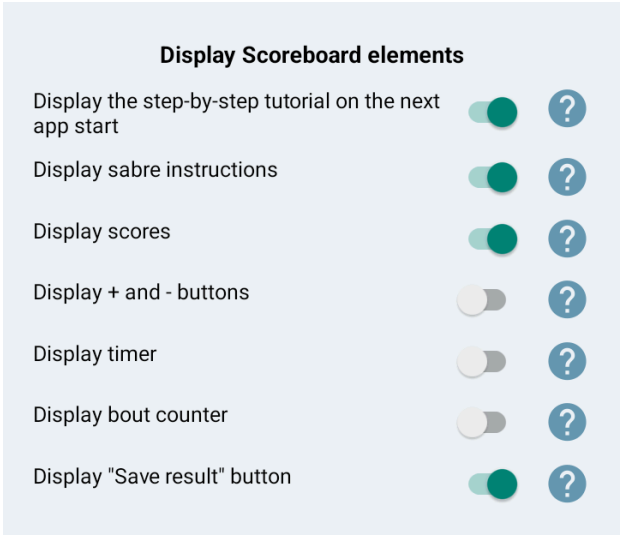

20 单人模式即将上线。

<sup>&</sup>lt;sup>16</sup> 参见教学视频: <u>https://www.youtube.com/watch?v=CG\_5p\_pvnOo</u>

<sup>&</sup>lt;sup>17</sup> 您也可以使用APP进行花剑刺靶练习, 但您无需打开此开关, 因为在花剑中, 默认情况下会以不同的方式 彩灯和白灯来显示不同的目标区域(有效目标和无效目标)。您只需将花剑手线的鳄鱼夹放在金属带上, 而不是金属衣上。

<sup>&</sup>lt;sup>18</sup>可在DIY商店购买, 如<u>Conrad</u>

<sup>&</sup>lt;sup>19</sup> 可以用花剑手线代替:这时手线的三脚端的插头 A 插入便携式终端的香蕉插座 C。

记分

- 提示时长
   声光提示击中的时长
- 自动记分
   禁用则只能手动记分
- 仅记录有效击中 禁用则记录所有击中
- 花剑:击中护手盘算击中 禁用则击中护手盘不算击中有效 部位<sup>21</sup>
- 其它
  - 搜寻便携式终端时长
     连接时蓝牙搜索便携式终端的时长
  - 接触标记 仅供故障排查用
  - 重置设置回到默认值

| Register hits                               |     |
|---------------------------------------------|-----|
| Indication length: 2 second(s)              | ?   |
| •                                           |     |
| Automatic touch count                       | ?   |
| Register only valid hits as valid           | ?   |
| Foil: register on-target hits for bellguard | ?   |
| Other                                       |     |
| Pocket box scanning length: 3 second(s)     | ?   |
| •                                           |     |
| Touch labeling:                             | ?   |
| No label                                    | ~ ] |
|                                             |     |
| Reset settings to default                   |     |

<sup>&</sup>lt;sup>21</sup> 启用默认值,因为当剑手出汗量大保护服湿透时,算法倾向于在击中金属衣时检测为护手盘。稍后将修 复此问题。

追踪比赛结果22

警告:这些功能是基于线上服务器的应用:

- 在中国大陆禁用。因此, 从calibur.cn.com下载的Android APP版本 中无法使用这项功能, 如果您尝试在中国大陆的iOS版本中使用, 则 会提示服务器不可用的信息。
- 与Fire OS不兼容, 因此Amazon Appstor 下载的Android APP版本 中无法使用这项功能。

比赛结果保存

- 登录个人帐户或在"我的文件夹"页面中创建一个账户
- 按记分牌上的 📤 图标并设置对手的用户名

追踪结果

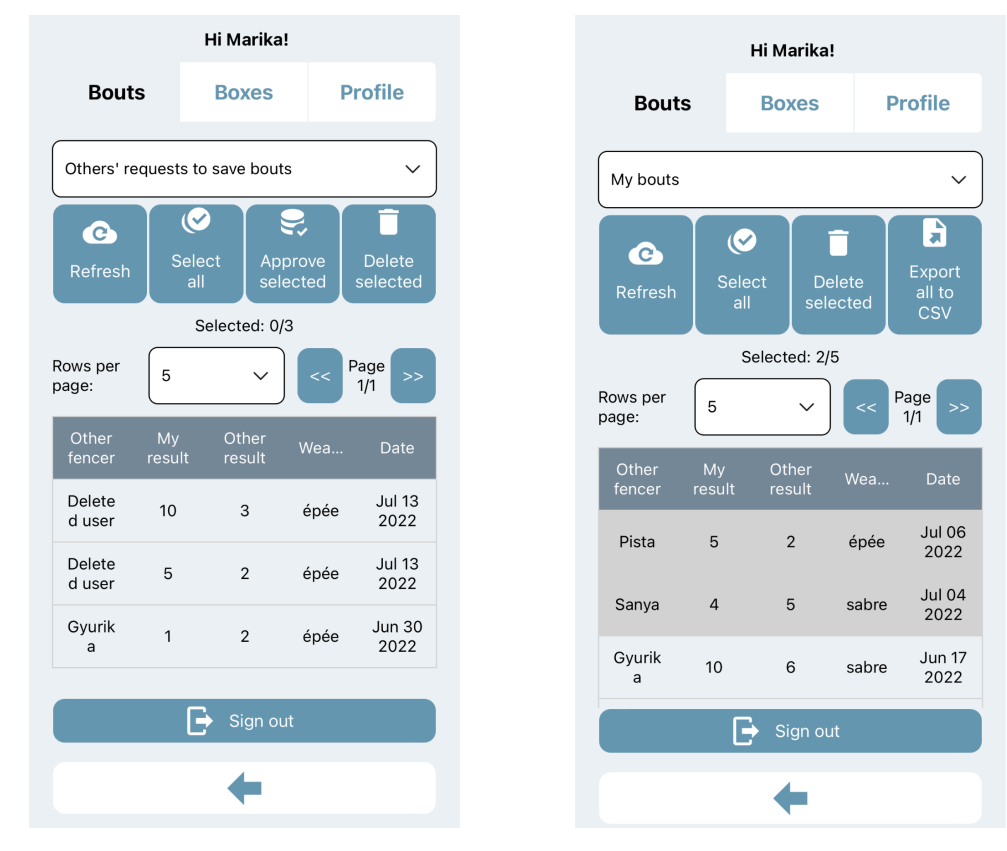

- 进入我的文件夹(如需登录)
- 进入比赛子菜单
- 从下拉菜单中选择一个选项:
  - 他人保存比赛的请求:其他用户以您为对手保存的比赛结果
  - 我的比赛:用户自己保存的结果,或其他用户保存但经本人确 认的结果

<sup>&</sup>lt;sup>22</sup> 视频: <u>https://fb.watch/fWFFa6KeEp/</u>

- 通过点击行或使用(取消)全选按钮选择比赛
  - 删除所选择的比赛结果
  - 同意选定(确认并从请求移到我的比赛)
- 输出为 CSV文件: 将所有数据保存到CSV电子表格中进行分析

#### 遥控器模式

为了让裁判从剑道的另一端控制 Calibur(凯利宝)裁判APP, 还需要另一个应 用程序Calibur遥控器。它运行在另一部手机上, 并且可以在这个遥控器APP中 无线触发以下操作:

- 开启/暂停计时器,
- 更改当前计时器数值,
- 设置黄牌/红牌,
- 更改比分计数器,
- 更改局次计数器,
- 手动或随机设置优先权。 使用遥控器用于:
  - 在Calibur APP中,转到设 置并打开此开关:显示按 钮以打开高级比赛功能的 菜单。打开显示您想要远 程控制的所有功能。<sup>23</sup>
  - 2. 将 Calibur 遥控器安装到 另一部手机。

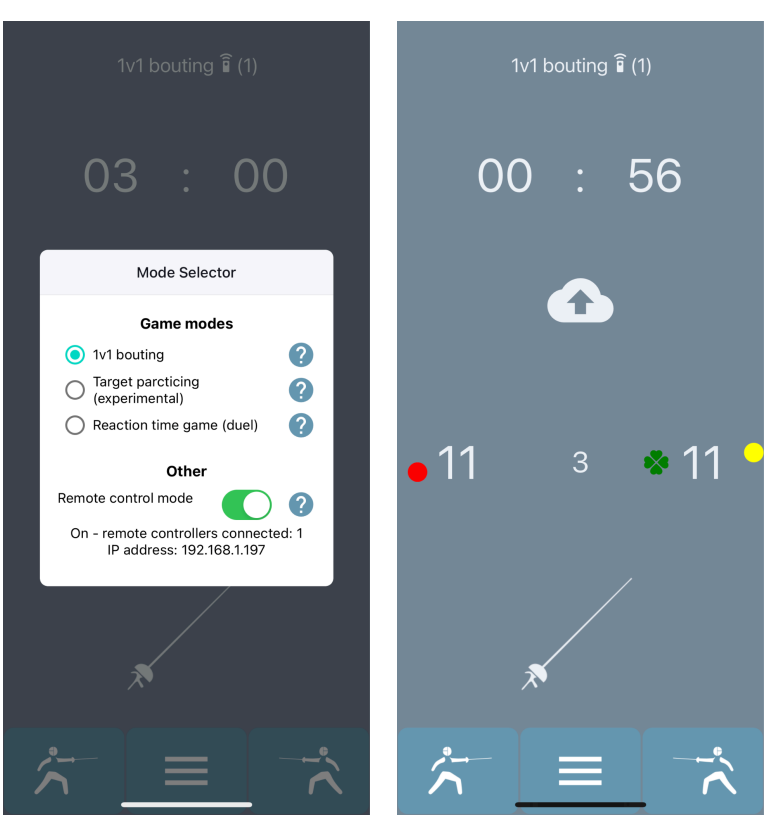

|         | 最小系统需求 | 下载                                           |                       |
|---------|--------|----------------------------------------------|-----------------------|
|         |        | 中国大陆以外地区                                     | 中国大陆                  |
| Android | 5.0    | <u>Google Play</u><br><u>Amazon Appstore</u> | <u>calibur.cn.com</u> |
| iOS     | 12.4   | App Store                                    |                       |

3. 将两个移动设备连接到同一 Wi-Fi 网络。24

<sup>23</sup> 相关开关:显示分数、显示计时器、显示局数

<sup>&</sup>lt;sup>24</sup>为了避免数据流量过大导致的延迟,最好只使用本地网络进行远程控制。最简单的方法是在第三台移动 设备上设置便携式热点。

- 4. 在记分牌界面上,点击模式选择(在屏幕顶部,有一对一实战、刺靶 (练习)或者反应时间游戏(双人)标签的地方)
   出现一个弹窗。打开底部的远程控制模式开关。
- IP地址出现在弹出窗口中;将其输入到遥控器应用程序的文本字段中,然后按连接。

| III vodafone HU 🗢 15:19                                                                                                    | vodafone HU 🗢 15:20<br>DISCONNECT |
|----------------------------------------------------------------------------------------------------|-----------------------------------|
| Calibur Remote Controller<br>Version 1.0                                                                                                    | TIMER                             |
| To remotely control the Calibur scoring app for                                                                                                    | Start/stop                        |
| 1. Turn on WiFi if it's off.                                                                                                    | +1 min                            |
| device running the Calibur scoring app is<br>connected to.                                                                                                    | -1 min                            |
| not connected to the internet directly for this                                                                                                    | 03:00                             |
| 3. In the Calibur app, go to Settings and turn on all                                                                                                    | TOUCH COUNTERS                    |
| features you want to control remotely.<br>4. In the Calibur app, tap the : button on the<br>Scoreboard and tap "Remote control mode" in the<br>popup.              | +1 0                              |
| <ol> <li>An IP address appears in the popup; enter it to<br/>the textfield here, in the Remote Controller app.</li> <li>Tap the "Connect" button below.</li> </ol> | BOUT COUNTER                      |
|                                                                                                    | -1 1                              |
| 192.168.14                                                                                                    | CARDS                             |
| CONNECT                                                                                                    |                                   |
|                                                                                                    | Red                               |
|                                                                                                    | PRIORITY                          |
|                                                                                                    | Random                            |
|                                                                                                    | Left None                         |

#### 帮助

固件版本升级26

通过便携式终端的蓝牙升级

有用的信息,当前软件版本,故障排除向 导图和本手册。

如果出现任何技术问题,请按照故障排除 向导图的步骤进行操作。

如果那些提示没有帮助,请通过向导图末 尾的表格<sup>25</sup>与我们联系。

|                                                                                                    | Technical help                                                                                                    |
|----------------------------------------------------------------------------------------------------|----------------------------------------------------------------------------------------------------|
|                                                                                                    | User manual                                                                                                    |
| 助                                                                                                    | Troubleshooting wizard                                                                                                    |
| 用的信息, 当前软件版本, 故障排除向<br>图和本手册。<br>果出现任何技术问题, 请按照故障排除<br>导图的步骤进行操作。<br>果那些提示没有帮助, 请通过向导图末<br>的表格 <sup>25</sup> 与我们联系。 | App version info<br>Version number: 2.12.3<br>Release date: July 4, 2022<br>Legal info<br>Privacy policy<br>Privacy policy<br>Calibur Fencing<br>Made in Budapest in 2021-2022<br>© TechCruiser Kft.                       |
| 件版本升级 <sup>26</sup><br>过便携式终端的蓝牙升级<br>• 连接到互联网<br>• 发布固件更新时,会出现此弹窗<br>• 在便携式终端的菜单中按升级最新<br>版本的固件<br>• 等待下载过程完成      | <b>Pocket box firmware</b><br><b>update available</b><br>The program code running on this<br>pocket box is an older version and<br>should be updated.<br>Tap the "Load the latest firmware"<br>button in the popup window. |
| ● 回件会日初并级(I-2万种)<br>● 按键重启                                                                                          | Firmware update                                                                                                    |
|                                                                                                    | State:<br>DFU_STATE_UPLOADING<br>Progress: 35%                                                                                                    |
|                                                                                                    | FI091655. 0070                                                                                                    |

#### Fencer on the left

Successful firmware update! Congratulations! :) The app needs to be restarted in order to work properly.

Restart

<sup>&</sup>lt;sup>25</sup> 此表格在中国大陆不可用。在中国大陆,请发送电子邮件至 support@caliburfencing.com。

<sup>&</sup>lt;sup>26</sup> 视频: https://youtu.be/Vm2S6thhHTw

# 故障排除

请始终优先使用APP内交互式故障排除向导,其中包含所有已知错误源并逐步 指导您完成解决过程。(帮助菜单,故障排除向导按钮)如果向导显示的提示没 有帮助,您可以通过流程结束时的表格向Calibur(凯利宝)团队寻求更多帮助。 重要提示:如果出现任何错误,请首先确保您使用的移动APP和固件都是最新 的版本!

故障排除向导末尾的表格在中国大陆无法使用。在这种情况下,请发送电子邮件至 support@caliburfencing.com 寻求支持。请在电子邮件中尽可能详细地描述问题并提供以下信息:

- 受到影响的两个便携式终端的图形标识
- 用于记分显示的移动设备的确切型号名称(例如 Lenovo TB-X306F)
- 用于记分的移动设备上的操作系统版本(例如 Android 11.0)

## 重要信息

#### 保修单

保修有效期为购买之日起12个月。保修包括免费维修任何材料或组装缺陷。如 果系统出现重大故障或缺陷,您需要停止使用该系统。请立即与我们联系,以 确保您有资格获得保修索赔。

请通过我们的Whatsapp、Facebook页面联系我们,或发送电子邮件至 <u>support@caliburfencing.com</u> 寻求支持。

#### 免责声明

Calibur(凯利宝)产品专为正常情况下的击剑运动而设计。如果击剑运动员在 非标准或不安全的击剑条件下使用该系统(未戴手套或合适的面罩等),我们无 法保证系统的可靠性。我们也无法对因不当使用系统或以非预期用途的方式使 用系统而造成的损害承担责任。

#### 产品处置

如果您的Calibur(凯利宝)产品需要弃置处理,请注意废弃电子产品必须与未分 类的城市垃圾分开回收。

废弃的电气和电子设备不得作为未分类的城市垃圾处理,尤其不能作为家庭垃圾处理。相反,这些设备应单独收集并通过当地的收集和回收系统处理。

通过在处置时分离和回收的处理系统,您将有助于保护自然资源并确保以保护 人类健康和环境的方式回收系统。

电池危险注意事项:

- 如果使用不当, 电池可能会泄漏或爆炸
- 请勿尝试打开一代便携式终端取出内置电池
- 请勿使便携式终端的充电口发生短路
- 请勿将电池丢弃在火中,否则可能会泄漏或爆炸。

合规性

**E E E E E** 

EMF

本产品符合有关电磁场暴露的所有适用标准和法规。

#### CE

Calibur(凯利宝)便携式终端满足电子设备安全和电磁兼容性的最低要求,并符 合欧盟相关指令和建议。

#### FCC

Calibur(凯利宝)便携式终端内置的无线模块具有以下FCC ID:X8WBT832。

本模块已通过测试,符合FCC规则第15部分对B类数字设备的限制。这些限制 旨在为住宅安装提供合理的保护,防止有害干扰。本设备会产生、使用并能辐 射射频能量,如果不按照说明手册进行安装和使用,可能会对无线电通信造成 有害干扰。

但是,无法保证在特定安装中不会发生干扰。如果此设备确实对无线电或电视 接收造成有害干扰(可通过关闭和打开设备来确定),则鼓励用户尝试通过以下 一种或多种措施来纠正干扰:

- 重新调整接收天线的方向或位置。增加设备与接收器之间的距离。
- 请咨询经销商或经验丰富的无线电/电视技术人员寻求帮助。

心脏起搏器注意事项:本产品含有强磁铁,并采用无线技术。使用前请咨询医 疗专业人员。

请将本品放在儿童不能接触的地方。